## USO DEL REGISTRO ELETTRONICO

Modificare la legenda dei voti

Il registro elettronico accetta solo i voti già inseriti nel sistema, cioè:

- Il voto intero
- Il mezzo voto (ad esempio 61/2, da inserire con i simboli 6/)
- II "voto +"
- II "voto -"

L'elenco completo dei voti inseribili è visualizzabile cliccando su <sup>O</sup>Legenda</sup> (in alto a destra nella schermata del **Registro professore**)

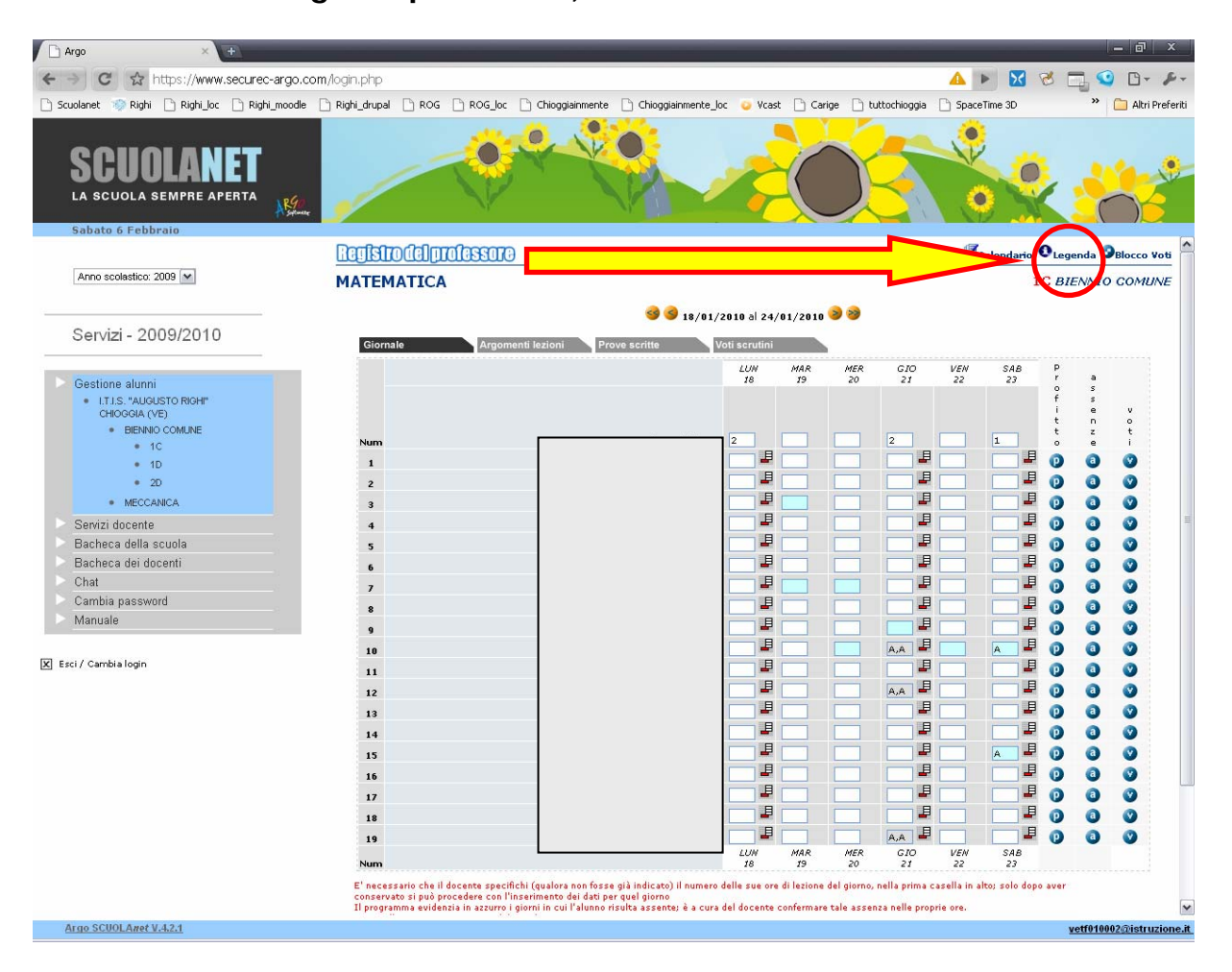

Si aprirà una nuova finestra dalla quale è possibile personalizzare i simboli da usarsi per inserire i voti e il valore dei voti stessi.

| 🦻 Registro profess - Googl      | e Chro  | ome       |                               |   |          | Google 🛛 🕳 | X |
|---------------------------------|---------|-----------|-------------------------------|---|----------|------------|---|
| https://www.securec-argo.com/se | uolanet | :/alunni, | /legenda.do                   |   |          |            | Δ |
|                                 |         | 10        | aganda voti                   |   |          |            | ^ |
|                                 |         | L         | egenda vou                    |   |          |            |   |
|                                 | ina (   | adica     | Descrizione                   |   | 1        |            |   |
| Act                             | senza A | Junce     | Assente                       |   | -        |            |   |
| Ass                             | senza A | A         | Assenza arbitraria            |   | -        |            |   |
| As                              | senza A | AC .      | Assenza arbitraria collettiva |   | -        |            |   |
| As                              | senza R |           | Ritardo                       | 1 | -        |            |   |
| Not                             | a A     | 4L        | Allontanamento                | 5 | =        |            |   |
| Not                             | a A     | ¥Μ        | Ammonizione                   | 1 | m        |            |   |
| Not                             | a R     | I         | Ritardo                       | 1 | 8        |            |   |
| Not                             | a R     | IT        | Ritiro dalle lezioni          | 1 | 8        |            |   |
| Not                             | a S     | P         | Sospensione                   | 5 | -<br>-   |            |   |
| هر.                             | f       | <b>a</b>  |                               | r | -        |            |   |
| Vot                             | :0 1    |           | uno                           | ٨ | 8        |            |   |
| Vot                             | :0 1    | +         | uno +                         | 1 | 8        |            |   |
| Vot                             | :0 1    | 1         | uno e mezzo                   | 1 | 8        |            |   |
| Vot                             | :0 1    | .0        | dieci                         | 1 | 1        |            |   |
| Vot                             | :0 2    | 2         | due                           | ١ | -        |            |   |
| Vot                             | :0 2    | 2+        | due +                         | 1 | 1        |            |   |
| Vot                             | :0 2    | 2-        | due -                         | ١ | -        |            |   |
| Vot                             | :0 2    | 27        | due e mezzo                   | 1 | 1        |            |   |
| Vot                             | :0 3    | )         | tre                           | ١ | -        |            |   |
| Vot                             | :0 3    | }+        | tre +                         | 1 | <b>m</b> |            |   |
| Vot                             | :0 3    | }-        | tre -                         | ١ | 1        |            |   |
| Vot                             | :0 3    | /         | tre e mezzo                   | 1 | 1        |            |   |
| Vot                             | :0 4    | i.        | quattro                       | 1 | -        |            |   |
| Vot                             | :0 4    | +         | quattro +                     | 1 | 1        |            |   |
| Vot                             | :0 4    | l-        | quattro -                     | 1 | 1        |            |   |
| Vot                             | :0 4    | 1         | quattro e mezzo               | 1 | 8        |            |   |
| Vot                             | :0 5    | 5         | cinque                        | 1 | 1        |            |   |
| Vot                             | :0 5    | 5+        | cinque +                      | 1 | 8        |            |   |
| Vot                             | :0 5    | j-        | cinque -                      | 1 | 1        |            |   |
| Vot                             | :0 5    | 5/        | cinque e mezzo                | 1 | 1        |            |   |
| Vot                             | :0 6    | 5         | sei                           | 1 | -        |            |   |
| Vot                             | :0 6    | ;+        | sei +                         | 1 | m        |            | 5 |

## Per modificare il valore del voto:

o cliccare su 🌌, in corrispondenza del voto che si desidera modificare,

|      |    |                 | <b>r</b> - | - |  |
|------|----|-----------------|------------|---|--|
| Voto | 4- | quattro -       | r,Þ        | 1 |  |
| Voto | 4/ | quattro e mezzo | p, I       | 1 |  |
| Voto | 5  | cinque          | p.         | 1 |  |
| Voto | 5+ | cinque +        | ø          | 1 |  |
| Voto | 5- | cinque -        | r          | 8 |  |
| Voto | 5/ | cinque e mezzo  | r,Þ        | 1 |  |
| Voto | 6  | sei             | p\$        | 1 |  |
| Voto | 6+ | sei +           | ø          | 1 |  |

- o inserire il valore desiderato
- o cliccare su conferma

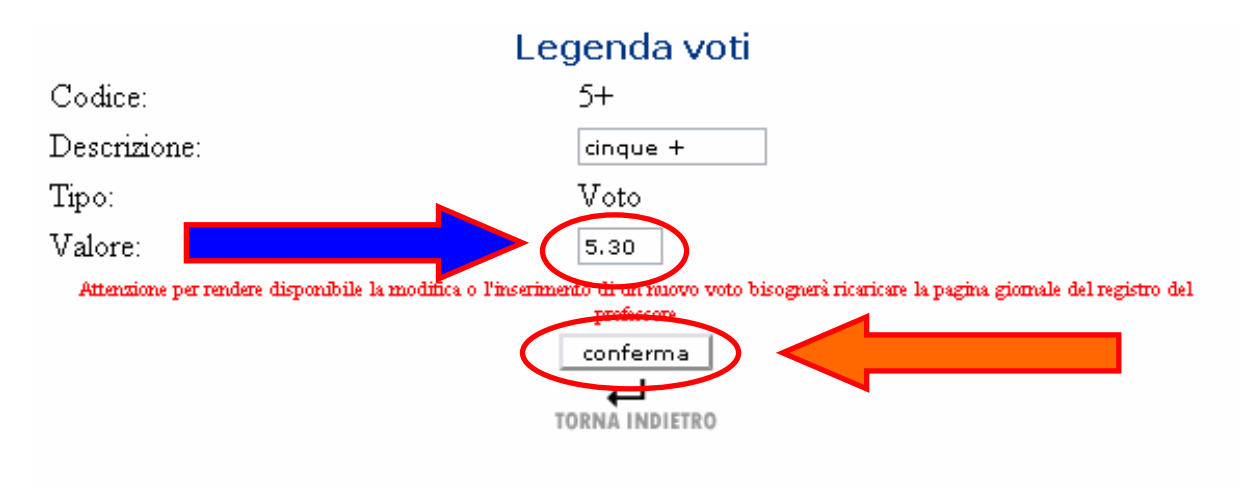

## • Per inserire un nuovo tipo di voto:

## o Cliccare su Inserisci voto

| 🥙 Registro profess - Google Ch                          | Google 👝 😐                   | 25                                       |                      |  |  |   |  |
|---------------------------------------------------------|------------------------------|------------------------------------------|----------------------|--|--|---|--|
| https://www.securec-argo.com/scuolan                    |                              |                                          |                      |  |  |   |  |
| <b>Tipo</b><br>Assenza<br>Assenza<br>Assenza<br>Assenza | Codice<br>A<br>AA<br>AC<br>R | Assente<br>Assenza arbitraria<br>Ritardo | جر<br>جر<br>جر<br>جر |  |  | < |  |

- In Codice --> inserire dei caratteri che corrispondano al voto (ad esempio: 5/6)
- In Descrizione --> inserire una descrizione del voto
- In Valore --> assegnare un valore al voto (ciò è fondamentale affinché, in fase di importazione delle proposte di voto nel tabellone, il calcolo della media avvenga correttamente)
- o Cliccare su conferma

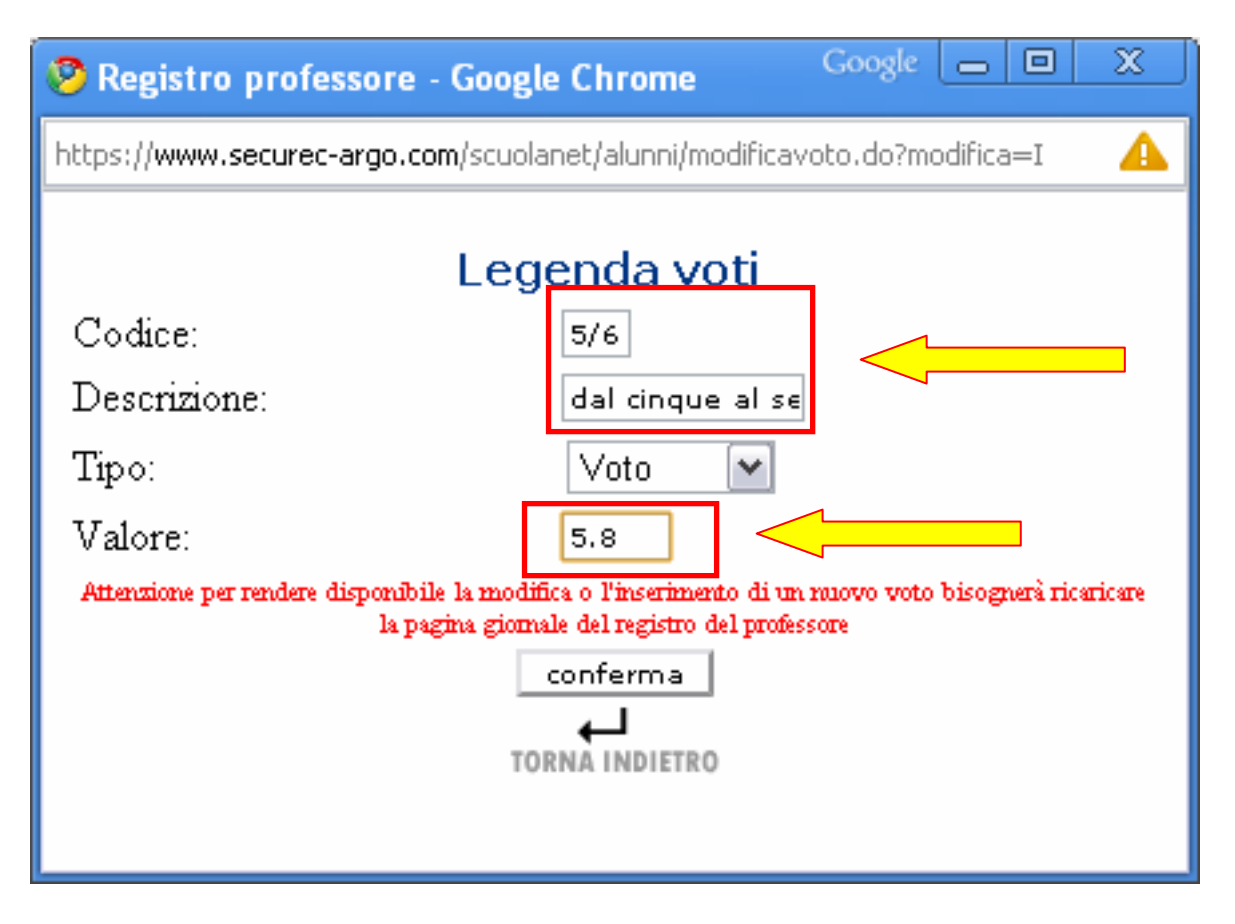